## Anleitung als Hilfs-/Begleitperson registrieren

| 1. Klicke auf den Button | 📥 Helfen |
|--------------------------|----------|
| (                        | 👍 Helfen |
| Ferienpass               |          |

2. Wähle danach alle Kurse aus und füge sie zu deiner Liste hinzu.

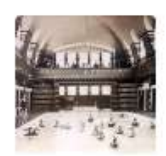

## Ab ins Quellwasser!

Badest du auch gerne? Im Sommer in einem kühlen See, im Freibad oder im Winter in warmen Thermalwasser?

| Durchführung                |                   |
|-----------------------------|-------------------|
| Fr. 2. August 13:15 - 16:00 |                   |
| Bedarf                      |                   |
| Hauptbegleitperson          | + Zu meiner Liste |

3. Am Schluss klicke auf «Als Hilfsperson registrieren» und fülle alle Angaben aus.

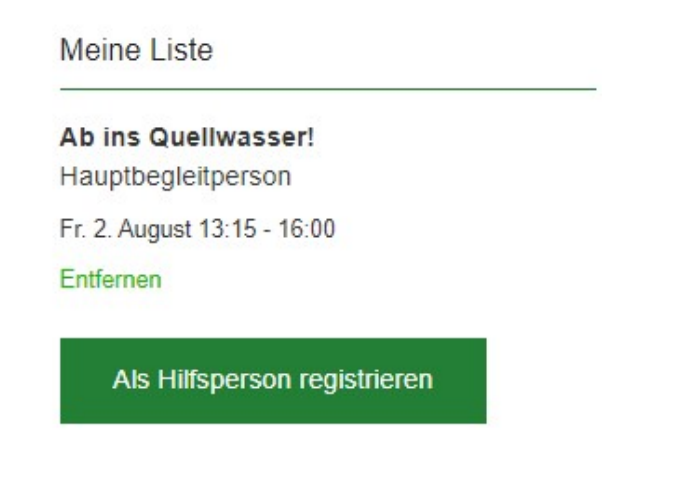

## 4. Wie weiss ich, ob ich als Hilfs-/Begleitperson angenommen wurde?

Wir werden uns bei dir melden und deinen Namen sowie deine Telefonnummer im entsprechenden Angebot hinzufügen, damit die Teilnehmenden wissen, an wen sie sich bei Fragen/Notfällen, etc. wenden dürfen.

Dank Dir kann die Durchführung eines Kurses gewährleistet werden! Vielen herzlichen Dank!